# Практическая работа № 11 СОЗДАНИЕ КОМБИНИРОВАННОГО ДОКУМЕНТА. РАБОТА С ФОРМУЛАМИ

4 часа

#### 1 Цель работы

1.1. Закрепить практические навыки работы в Word, Excel;

1.2. Усвоить механизм интеграции приложений;

1.3. Закрепить приемы использования буфера обмена;

1.4. Освоить технологию OLE.

#### 2 Обеспечивающие средства

2.1. Персональный компьютер;

2.2. Электронные таблицы Excel, редактор Word, программа создания презентаций PowerPoint;

2.3. Методические указания по выполнению практической работы.

#### 3 Общие теоретические сведения

Office обеспечивает несколько способов эффективного объединения данных из разных приложений, входящих в его состав. Документ, в котором есть объекты, созданные разными приложениями, называется составным или комбинированным. Совместная работа приложений называется <u>интеграцией</u> <u>приложений</u>. В средствах интеграции можно выделить следующие механизмы:

буфер обмена

– технология OLE.

Буфер обмена

На время своей работы программа Windows выделяет специальную область памяти – буфер обмена, который используется для пересылки данных между приложениями и документами. Роль данных могут играть фрагмент текста, таблица, рисунок и т.д. Буфер обмена – это простейшее средство интеграции приложений.

Последовательность действий при работе с буфером обмена:

- выделить объект
- *Вырезать* (Shift + Del) или (Ctrl +X)
- *Копировать* (Ctrl + Ins) или (Ctrl +C)
- Вставить (Shift + Ins) или (Ctrl +V)

В документ объект вставляется, обычно, по текущему положению курсора. Вместо команд *Вырезать, Копировать, Вставить* можно нажимать соответствующие кнопки на панели инструментов.

Дополнительные возможности буфера обмена:

Print-Screen – графический образ экрана в виде растровой картинки будет скопирован в буфер обмена;

Alt + Print-Screen – копируется активное окно в буфер обмена.

Связь и внедрение объектов (OLE)

OLE – Objekt Linking and Embedding

В технологии OLE возможны два механизма: связь и внедрение объектов.

<u>Присоединение</u> объекта (<u>связь</u>) – сам объект остается в исходном документе, а в составной документ вставляется лишь ссылка на объект.

<u>Внедрение</u> – это создание дубликата объекта и встраивание его в составной документ. Связь объекта с исходным документом теряется.

Преимущества технологии OLE в сравнении с обычным обменом данными заключается в возможности полноценной работы с каждой из частей составного документа.

Приложения, участвующие в подготовке составных документов играют неравноправные роли. Приложение, которое поставляет инородные данные (объекты) называется приложением-сервером. Приложение, которое принимает объекты и в среде которого готовится составной документ называется приложением-клиентом.

При присоединении объектов:

- экономия дисковой памяти;
- автоматическое обновление объекта;
- недостаточные удобства по редактированию объектов;
- сложность поддержания связей между составным документом и исходным в случае реорганизации файловой структуры.

При внедрении объектов:

- неэкономное использование дисковой памяти;
- потенциальная возможность редактировать объекты в составном документе (т.к. объект не потерял связь с приложением-сервером)
- трудности обновления составных документов;
- отсутствие проблемы поддержания связей составных документов со своими объектами;
- меньшее количество проблем, связанных с совместимостью форматов.

Обмен данными, не опирающийся на технологию OLE, приводит к <u>статической</u> <u>вставке</u>. Связь между объектом и исходным документом и приложением-сервером теряется.

Присоединить объекты можно двумя способами

- 1. непосредственно из файла *Вставка/Объект/из файла*, ищем нужный файл, включаем флажок «*Связь*», чтобы объект оказался присоединенным, а не внедренным;
- 2. из открытого исходного документа путем передачи через буфер обмена (это единственный способ, когда объект только часть исходного документа).

Последовательность действий при использовании технологии OLE:

- открыть приложение-источник
- скопировать фрагмент в буфер обмена
- перейти в приложение-клиент (составной документ), установить курсор в нужное место
- Правка/Специальная вставка и выбрать режим внедрения или связи.

Для того, чтобы редактировать объект в составном документе нужно его дважды щелкнуть мышью.

#### 4 Задание

4.1. Создать в Excel таблицу объемов продаж, построить диаграмму объемов продаж;

4.2. Построить график по итоговым данным объемов продаж;

4.3. Вставить таблицу и диаграммы в Word, используя буфер обмена и технологию OLE;

4.4. Ответить на контрольные вопросы, набрав ответы в документе Word.

## 5 Требования к отчету

Итоги практической работы, представленные в виде таблицы, диаграммы в Excel – сохранить в файле Объемы продаж.xls, комбинированный документ в Word – в файле Комбинированный.doc.

### 6 Технология работы

- 6.1. В Ехсеl оформить таблицу объемов продаж компании «Борей» за первое полугодие, для подсчета итоговых сумм использовать формулы, данные о сотрудниках и объемах продаж ввести по своему усмотрению (см. Приложение таблица Объемы продаж);
- 6.2. Построить диаграмму объемов продаж компании за первое полугодие (см Приложение диаграмма 1);
- 6.3. Построить график итоговых данных объемов продаж (см Приложение диаграмма 2), при построении графика для выделения несмежных строк нужно нажимать клавишу CTRL;
- 6.4. Сохранить файл под именем «Объемы продаж», документ можно свернуть на панель задач, но не закрывать;
- 6.5. Открыть <u>документ Word</u> и выполнить <u>статическую вставку</u>, используя буфер обмена; 6.5.1. На первом листе ввести заголовок «Статическая вставка»;

6.5.2. Развернуть документ Excel «Объемы продаж», выделить таблицу, нажать кнопку *Копировать*;

6.5.3. Вернуться в документ Word, *вставить* таблицу, используя соответствующую команду или кнопку;

6.5.4. Сохранить, (не закрывать) документ Word под именем Комбинированный.doc;

6.6. <u>Внедрить</u> в документ Word «Комбинированный» таблицу, диаграмму, график; 6.6.1. Перейти в документ «Комбинированный» на вторую страницу, ввести заголовок «Внедрение»;

6.6.2. Аналогично п. 6.5.2;

6.6.3. Вернуться в документ Word, выбрать *Правка/Специальная вставка*, отметить режим *Вставить*, отметить объект *Лист Microsoft Excel*, нажать *OK* (таблица будет вставлена в MS Word, и ее можно будет редактировать средствами Excel); 6.6.4. Аналогичным образом вставить диаграмму и график;

6.7 Вставить в документ Word таблицу, диаграмму, график, используя режим «Связать»; 6.7.1. Перейти в документ «Комбинированный» на третью страницу, ввести заголовок «Присоединение объекта, связь»;

- 6.7.2. Аналогично п. 6.6.2;
- 6.7.3. Аналогично п. 6.6.3, только нужно отметить режим Связать;
- 6.7.4. Аналогичным образом присоединяем к документу Word диаграмму и график;
- 6.8. В документе Excel «Объемы продаж» изменить данные (например, у сотрудника Петрова в январе и марте не было продаж, т.е. удалить числа в двух ячейках). Каким образом эти изменения отразятся в документе Word? Проанализировать полученные результаты.
- 6.9 Создать в Word документ «Ответы», ответить в нем на контрольные вопросы.

Задание выполнять по вариантам: Для своего варианта придумать другое название фирмы, другие фамилии и внести свои значения.

### 7 Контрольные вопросы

7.1. Что такое интеграция приложений

- 7.2. Что такое комбинированный или составной документ
- 7.3. Как расшифровывается понятие OLE

## Приложение

### Данные для выполнения практической работы

| Таблица Объемы продаж |        |         |       |        |        |        |        |
|-----------------------|--------|---------|-------|--------|--------|--------|--------|
| ФИО                   | Январь | Февраль | Март  | Апрель | Май    | Июнь   | Всего  |
| Андрей Новиков        | 20553  | 28036   | 35550 | 43043  | 50542  | 58040  | 235764 |
| Виктор Кузьмин        | 9177   | 10230   | 9980  | 10599  | 11001  | 11402  | 62389  |
| Олег Петров           | 23788  | 37294   | 39458 | 49183  | 57018  | 64853  | 271594 |
| Итого                 | 53518  | 75560   | 84988 | 102825 | 118561 | 134295 | 569747 |

# Диаграмма 1

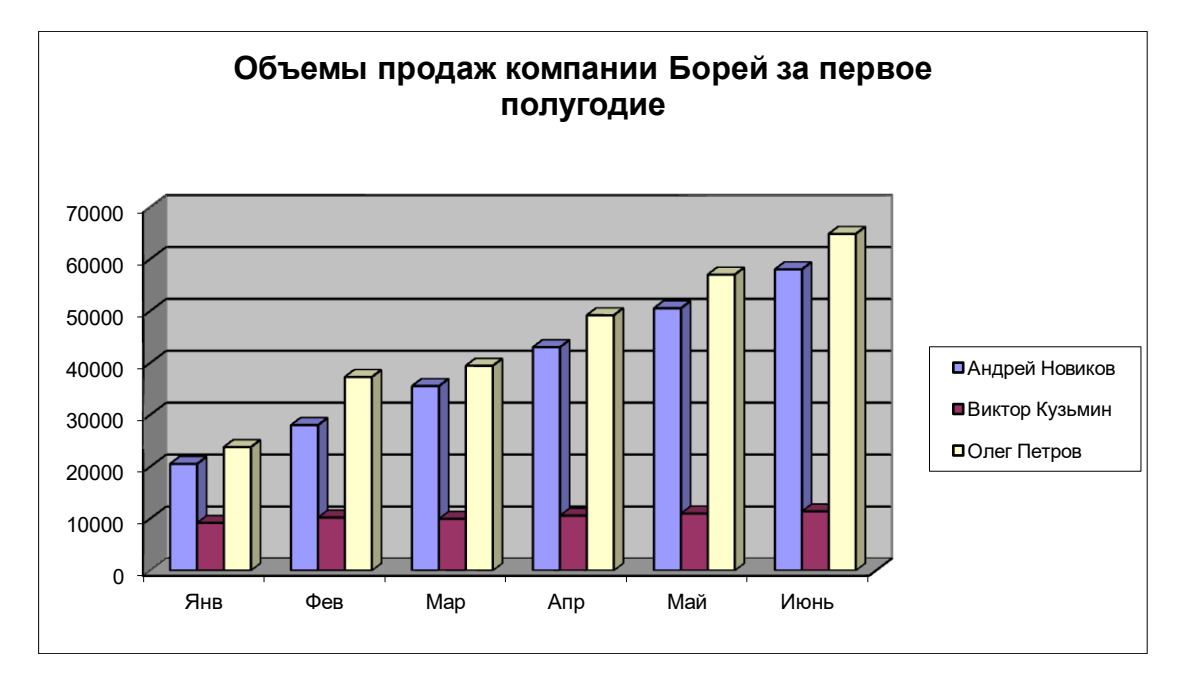

# Диаграмма 2

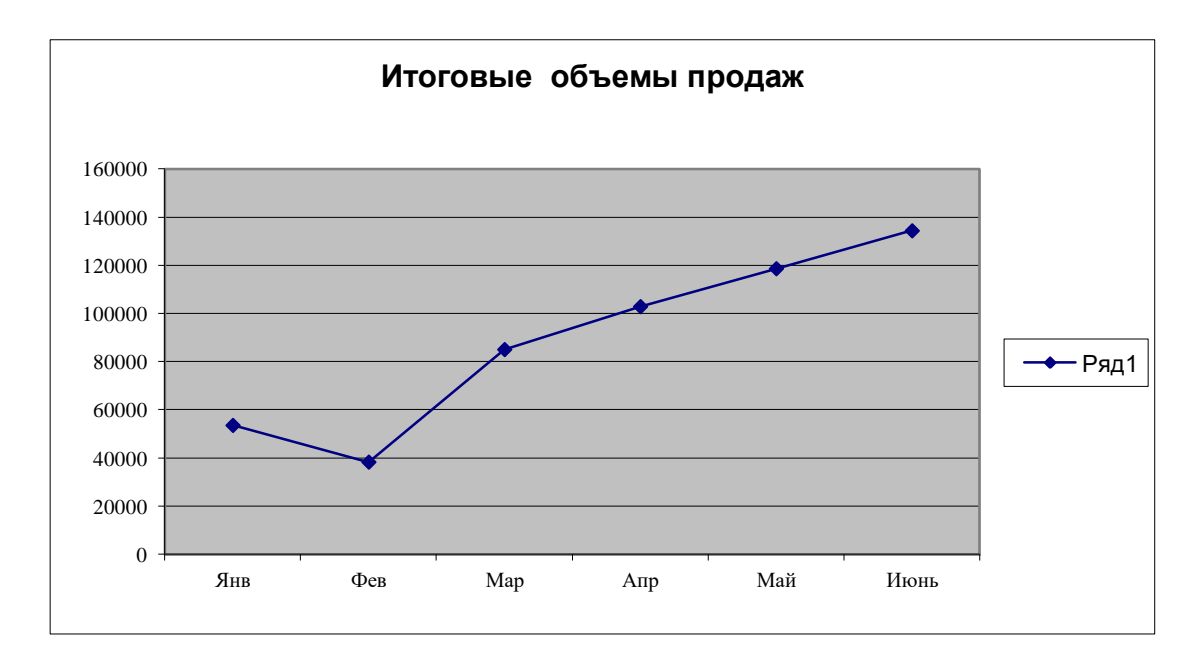